各位

神戸市福祉局障害者支援課

### 「契約内容報告書」に係る電子申請(e-KOBE)の受付開始について

平素は、本市の障害者福祉行政の推進にご尽力いただき厚くお礼申し上げます。

標記の件につきまして、この度、下記のとおり電子申請の受付を開始いたしますのでご案内いたします。

記

#### 1. 受付開始日

令和7年2月11日(火)~ 電子化開始 (FAX での受付は終了いたします。)

### 2. 申請方法

別紙「02\_電子申請の流れ.PDF」をご確認ください。

### 3. 申請にあたっての留意事項

- ・電子申請システム(e-KOBE)を初めて利用する場合は、利用者登録が必要です。
- 「障害福祉サービス・障害児支援・地域生活支援事業」のうち該当する申請フォームを選択してください。
- ・申請フォーム入力後に PDF 出力される「契約内容報告書」をダウンロードして保管してください。
- ・2月11日以降、FAXでの受付は終了し、電子申請のみの受付とします。

| 手続き名称    | ホームページ URL                                                        |  |
|----------|-------------------------------------------------------------------|--|
| 障害福祉サービス | https://www.city.kobe.lg.jp/z/fukushi/shitei_kasan_houkoku.html   |  |
| 障害児支援    | https://www.city.kobe.lg.jp/a95295/business/annaitsuchi/shogaifuk |  |
|          | ushi/shinse/kunituchi-yoshiki/shogaiji-sekyu.html                 |  |
| 地域生活支援   | https://www.city.kobe.lg.jp/a95295/business/annaitsuchi/shogaifuk |  |
|          | ushi/shinse/kunituchi-yoshiki/chiikisekatsu-sekyu.html#sonota     |  |
|          |                                                                   |  |

#### 4.【参考】神戸市ホームページ

【担当】

神戸市 福祉局 障害者支援課(居宅支援担当) TEL:078-322-5230

Mail:syogai\_jiritsu@city.kobe.lg.jp

\*\*お問い合わせは、メールをご利用ください\*\*

# 電子申請の流れ

## □ 電子申請の流れは、以下のとおりです。

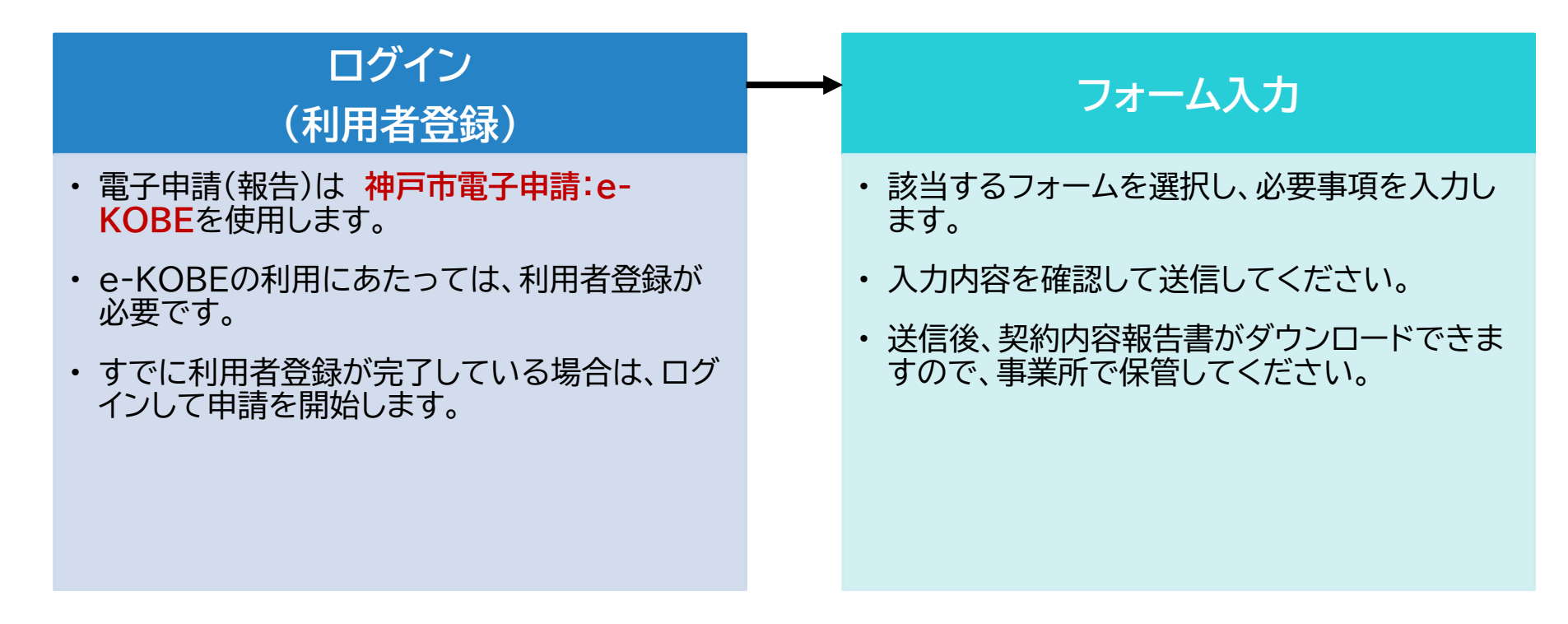

1. 申請手順 ①ログイン

ロ インターネットで「e-KOBE」と検索するか、下記URLにアクセスしてください。
ロ <u>https://lgpos.task-asp.net/cu/281000/ea/residents/portal/home</u>

手続き一覧(個人向け) 手続き一覧(事業者向け) ヘルプ 🖸 よくあるご質問 🖸 ログイン 新規登録 ①はじめて利用する場合 →「新規登録」で利用者登録を 行ってください。 e-KOBE:神戸市スマート申請システム ②利用者登録が完了している場合 →「ログイン」して申請を開始して もっと便利に。 ください。 もっと簡単に。 神戸市では行政手続きの受付がインターネットで行えます。 このサービスを通して皆様の生活をもっと便利に。もっと簡単に。

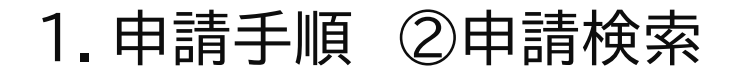

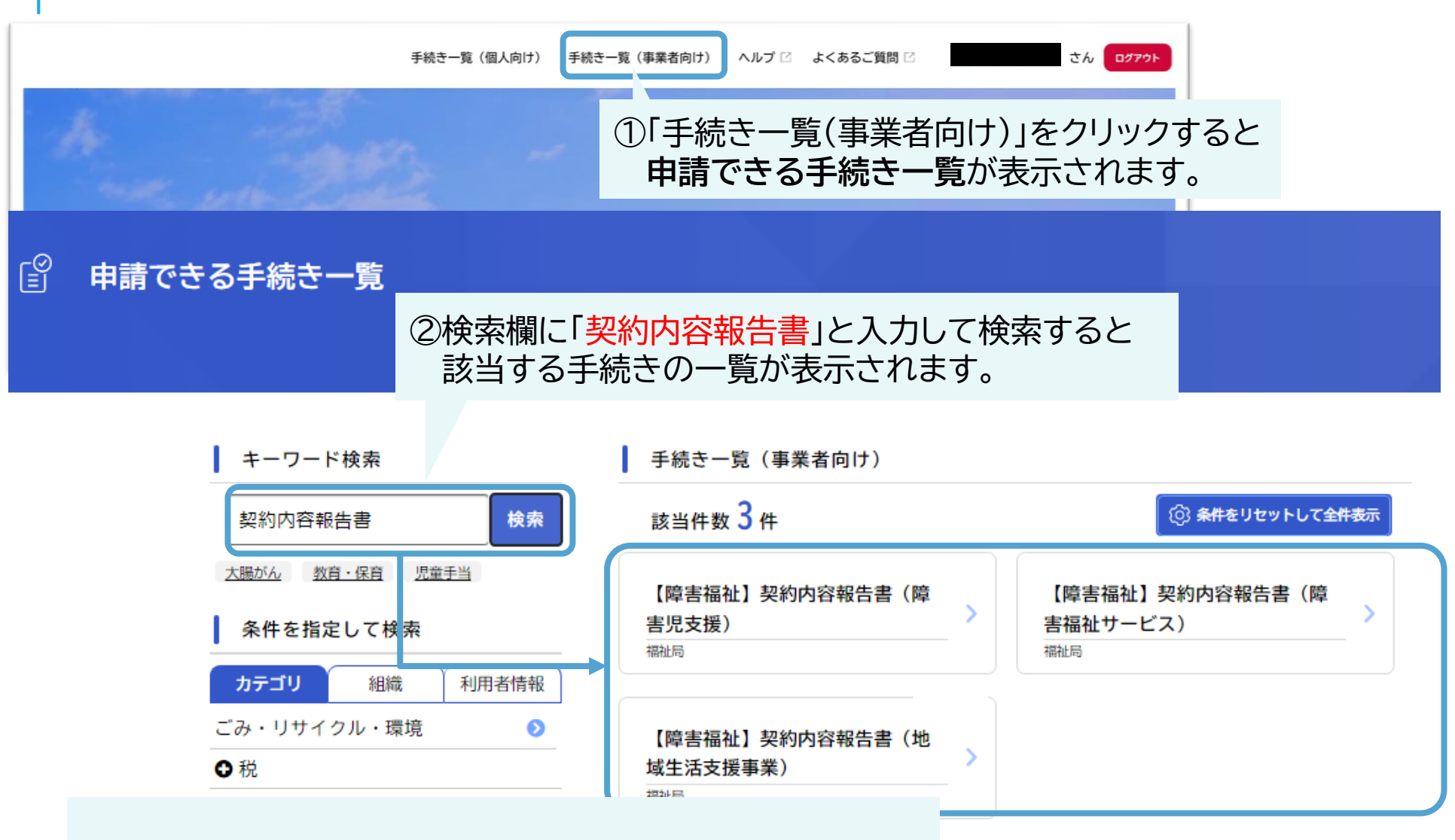

「障害福祉サービス・障害児支援・地域生活支援事業」のうち 該当する申請フォームをクリックしてください。

1.フォーム入力

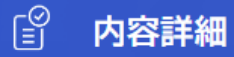

### 【障害福祉】契約内容報告書(障害福祉サービス)

#### 概要

利用者とサービス提供の契約をした際は、契約内容報告書をサービス提供のあった月の翌月10日までに障害者支援課まで提出してください。契約変更・終了の際も提出が必要です。

※1回の申請で報告できるのは、1名分になります。

#### 受付開始日

受付終了日

随時受付

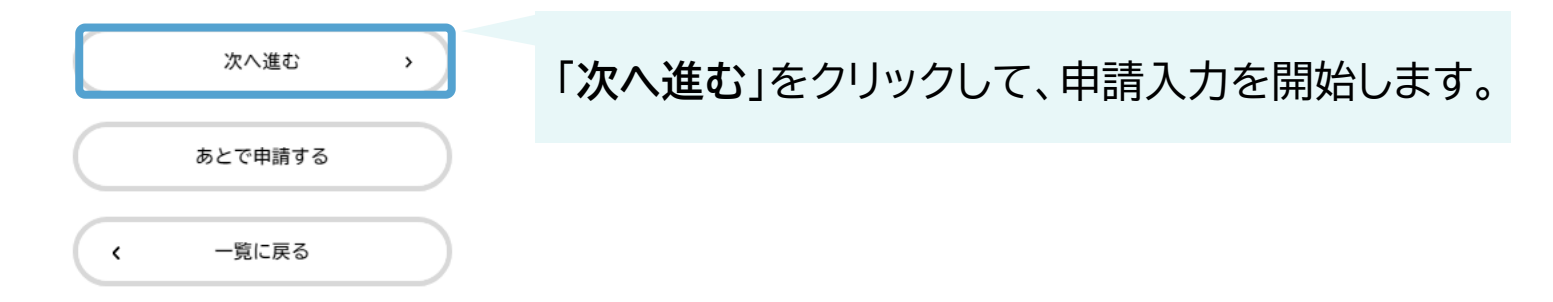

# 2.フォーム入力 ①申請内容の入力

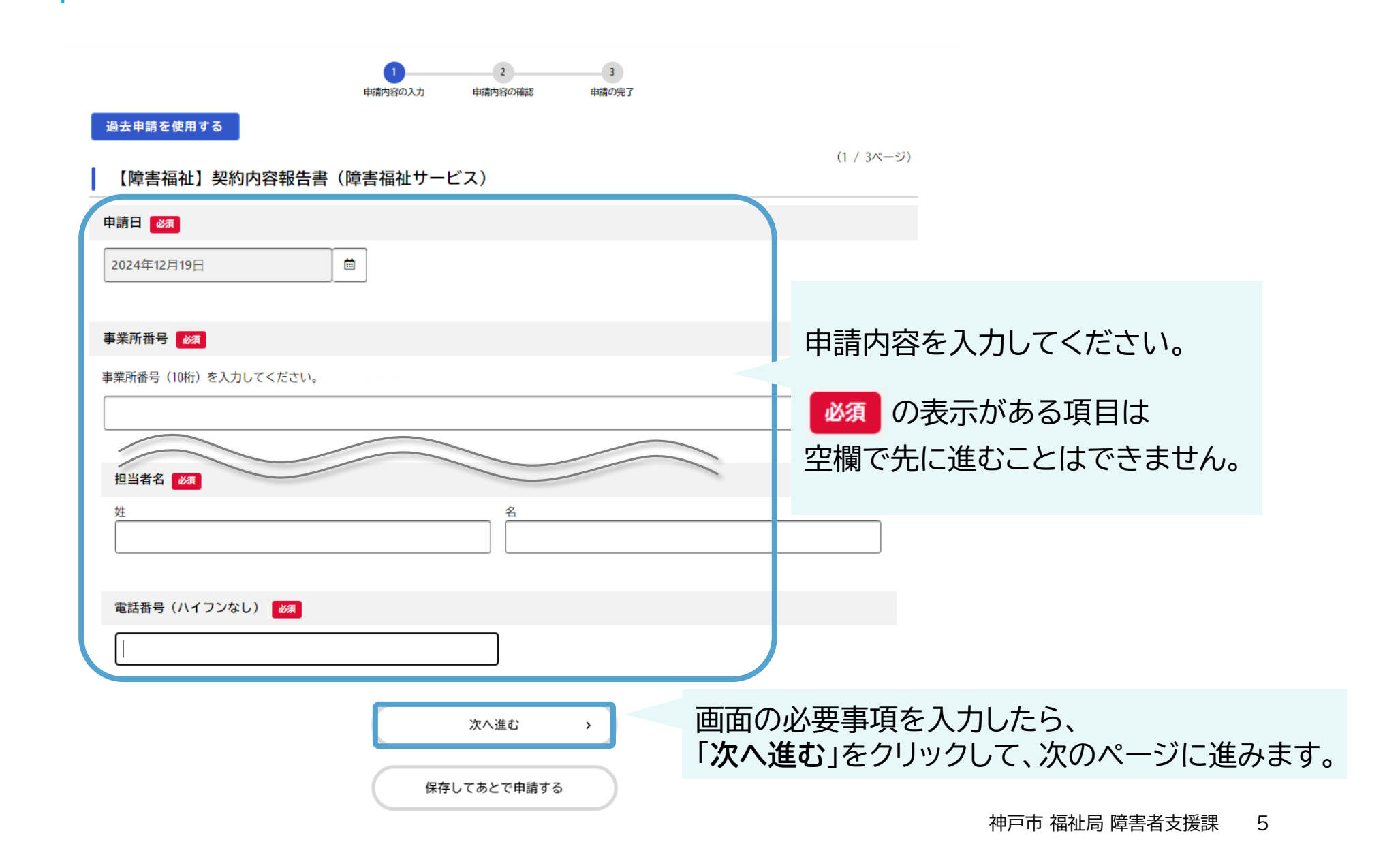

# 2.フォーム入力 ②申請内容の確認・送信

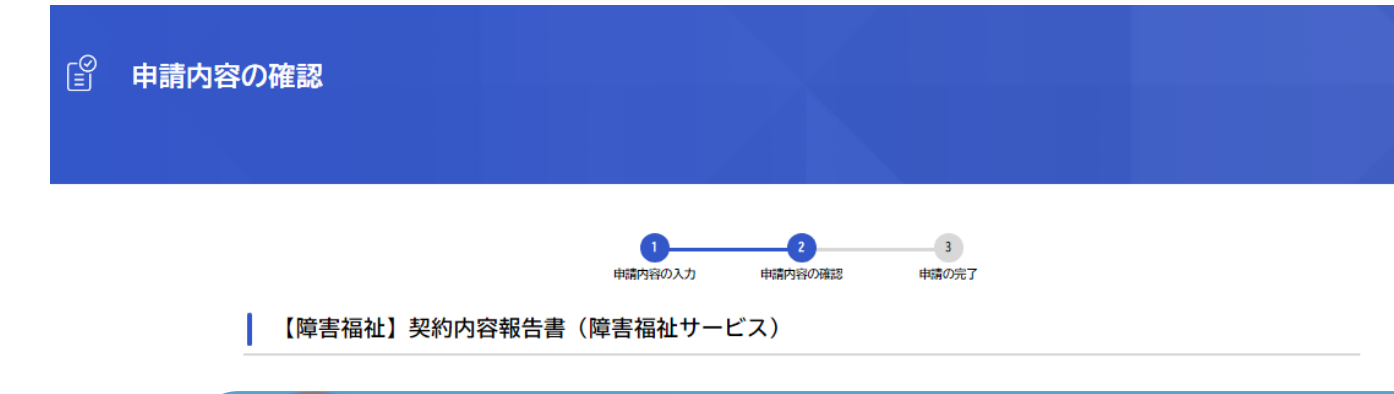

| 提供を終了する事業者記入欄の番号(1)          |      |
|------------------------------|------|
| 1                            | 修正する |
| 提供終了日(1)                     |      |
| 2024年12月01日                  | 修正する |
| 提供終了月中の終了日までの既提供量(1)         |      |
| 15日                          | 修正する |
| 既契約の契約支給量での サービス提供を終了する理由(1) |      |
| 契約終了                         | 修正する |

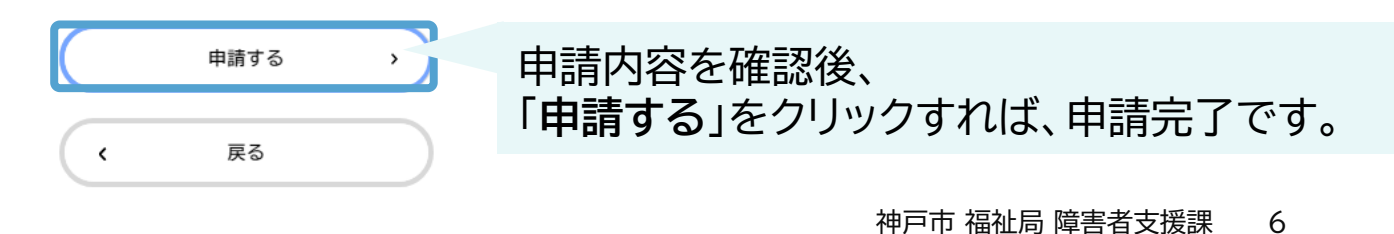

2.フォーム入力 ③PDFをダウンロード

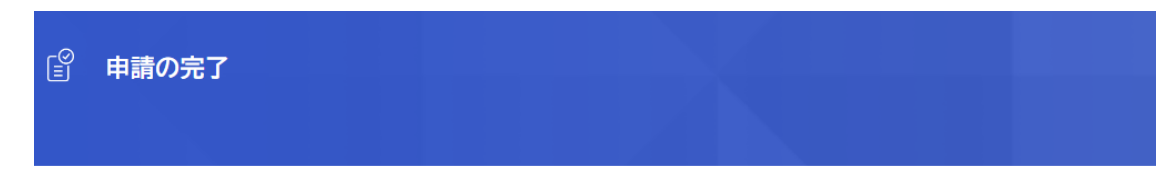

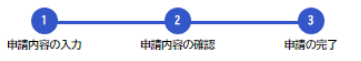

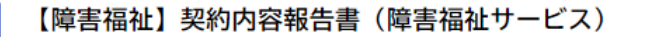

申請を受け付けました。 手続き名:【障害福祉】契約内容報告書(障害福祉サービス) 申込番号:16731899

順番に申請内容を確認するため、しばらくお待ちください。 なお、お手続きの処理状況は「マイページ」からご確認頂けます。

お問合せの際に必要となりますので、申込番号を控えるか、このページを印刷してください。

| 申込番号              |                               |
|-------------------|-------------------------------|
| 16731899          |                               |
|                   |                               |
| 申請内容のPDFをダウンロードする | 申請内容のPDFをダウンロードし<br>保管してください。 |
| く ホームに戻る          |                               |

# こんなときには

## 登録フォームの入力に関すること

| 入力欄が赤色で表示されます。 | 必須入力項目が未入力になっていますので、赤色で表示された入力欄を<br>ご確認いただき、必要事項を入力してください。                                                                                                    |
|----------------|----------------------------------------------------------------------------------------------------|
| 申請受付メールが届きません。 | 考えられる主な原因は以下の2点です。<br>①迷惑メールに振り分けられている。<br>⇒念のため、迷惑メールフォルダをご確認ください。<br>②メールアドレスの入力に誤りがあった。<br>⇒登録受付メールがお送りできない状況です。お手数ですが、もう一度、<br>登録フォームから必要事項を入力のうえ送信してください。 |

## 問い合わせ先

神戸市 福祉局 障害者支援課(居宅支援担当)

TEL:078-322-5230 Mail:syogai\_jiritsu@city.kobe.lg.jp お問い合わせの際は、 ①事業所番号、②事業所名 を明記してください。

 お電話の場合も上記①②を必ずお伺いしますので、 あらかじめご準備ください。